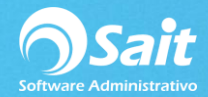

## Proceso para Firma de Manifiesto

Para realizar el proceso de firma manifiesto deberá realizar el siguiente proceso:

#### 1. Abrir correo electrónico con remitente service@solucionfactible.com

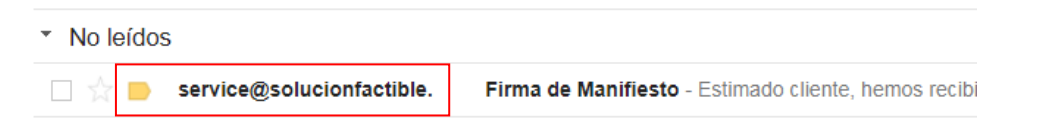

#### 2. Dar clic en el correo electrónico y abrir enlace que aparece en el mismo

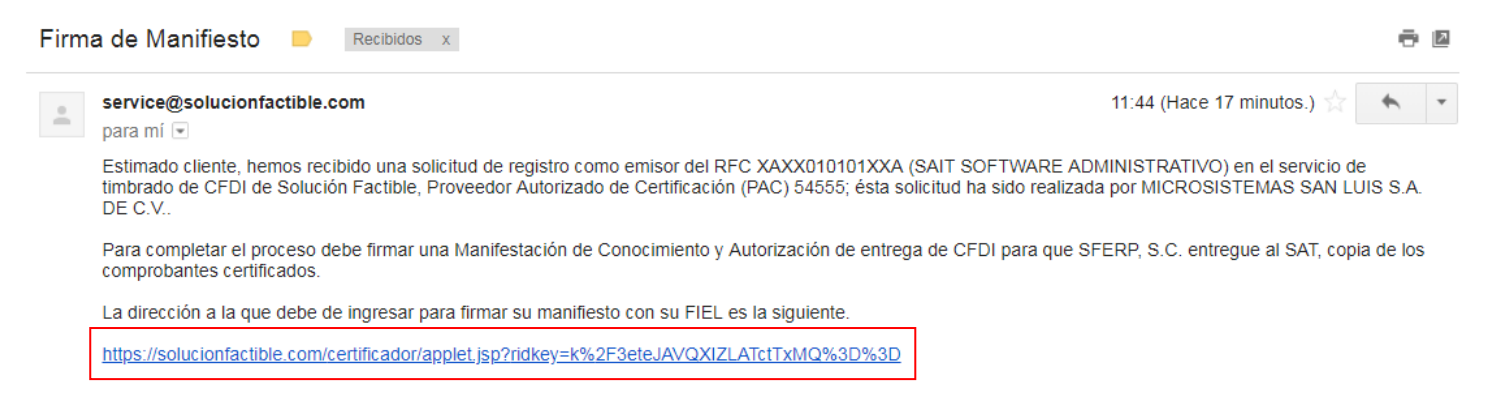

# 3. Se abrirá la siguiente ventana, en la cual deberá subir su Firma Electrónica (Recomendamos utilizar el navegador Internet Explorer para realizar este proceso).

-Clic en el botón "Examinar" para subir .cer y .key.

-Posteriormente teclear su contraseña y dar clic en el botón "Ingresar"

| SOLUCIÓN FACTIBLE                  |  |  |  |  |
|------------------------------------|--|--|--|--|
| FIRMA ELECTRÓNICA                  |  |  |  |  |
| AAA010101AAA                       |  |  |  |  |
| FIEL (.cer)                        |  |  |  |  |
| C:\Users\BRIX\Desktop\CSD Examinar |  |  |  |  |
| Llave privada (.key)               |  |  |  |  |
| C:\Users\BRIX\Desktop\CSD Examinar |  |  |  |  |
| Contraseña                         |  |  |  |  |
| •••••                              |  |  |  |  |
| Ingresar                           |  |  |  |  |

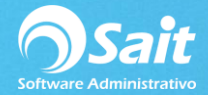

4. Le aparecerá una tabla, en la cual deberá dar clic en el número que le genera de ID y clic en el botón "Firmar".

| FIRMA ELECTRÓNICA<br>AAA010101AAA |                             |            |         |  |
|-----------------------------------|-----------------------------|------------|---------|--|
| ID                                | Nombre                      | Fecha      | Firmado |  |
| 61261                             | Manifiesto AAA010101AAA.pdf | 16-11-2016 | No      |  |
| Manifiesto AAA010101              | Firmar Descargar            |            |         |  |

### -Aceptar la ventana de aviso.

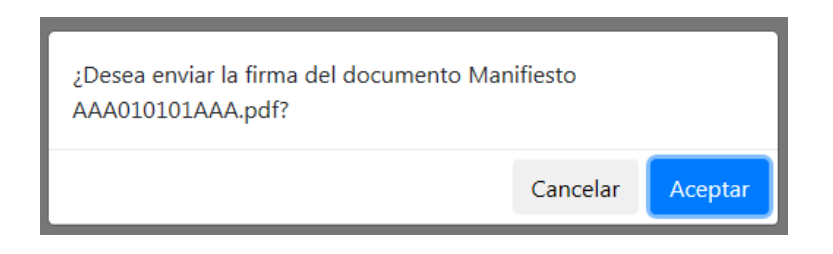

5. Su manifiesto quedará firmado cuando aparezca en Firmado el estatus de "Sí".

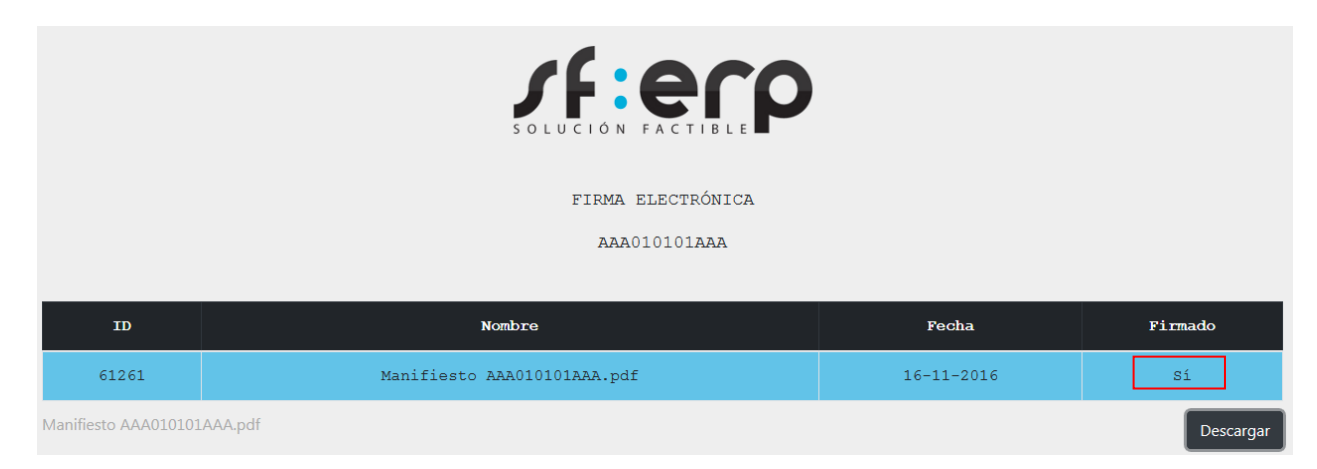

(Si desea descargar el archivo manifiesto, deberá dar clic en el botón "Descargar")